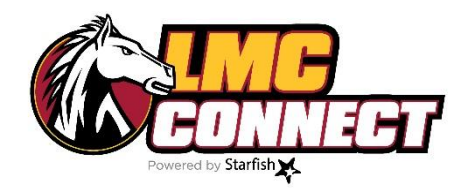

# Flags and Kudos Training Packet

- 1. LMC flags and kudos
- 2. What happens after raising flags and kudos?
- 3. Samples of student notification
- 4. Manually raising flags and kudos
- 5. Using the progress survey to raise flags and kudos
- 6. Resolving/lowering flags

### **Questions?**

Website: <u>www.losmedanos.edu/Imcconnect</u> Email: <u>LMCConnect@losmedanos.edu</u>

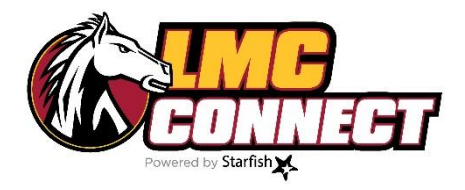

# LMC Kudos and Flags

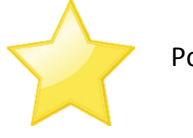

KUDOS Positive reinforcement and recognition of achievements

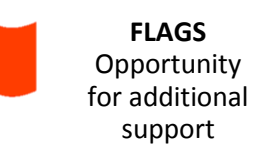

#### What are the different types of kudos and flags?

| Туре         | Name                       | Description                                                                                                    |
|--------------|----------------------------|----------------------------------------------------------------------------------------------------|
| $\checkmark$ | LMC Super Star             | <ul> <li>Stand out student in class</li> <li>Active, engaged, collaborative, always prepared</li> <li>On track to get an A or B in the class</li> </ul>                                                                                   |
|              | LMC Rising Star            | <ul> <li>Showing consistent effort</li> <li>Making steady progress; showing improvement</li> <li>On track to get an B or C in the class</li> </ul>                                                                                        |
|              | LMC Academic Support       | <ul> <li>Low test scores, missing assignments, poor attendance</li> <li>On track to get a D or F in the class</li> <li>Student needs to visit office hours to discuss options</li> </ul>                                                  |
|              | LMC Student Services       | <ul> <li>Refer student for additional support</li> <li>Financial aid, disability support services, counseling, tutoring, EOPS, transfer/career, etc.</li> </ul>                                                                           |
|              | LMC Internal Communication | <ul> <li>Use this flag to note general concerns about a student that is not already captured with the other two flags</li> <li>For internal communication only</li> <li>Student will not be notified and cannot view this flag</li> </ul> |

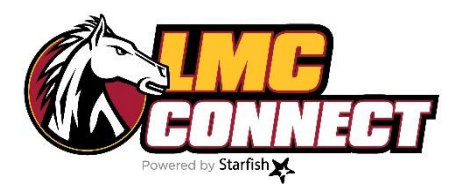

## What happens after kudos and flags are raised?

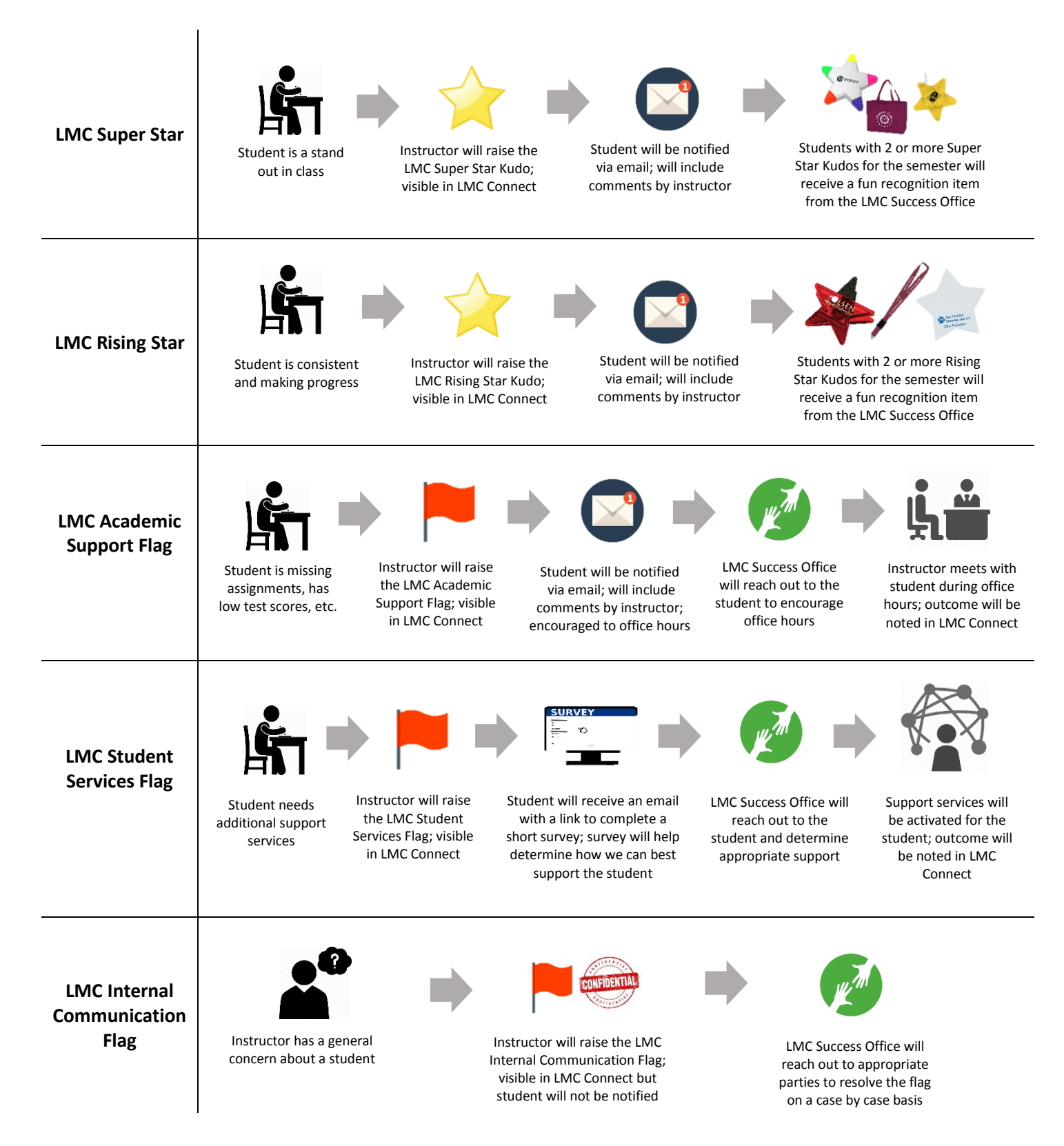

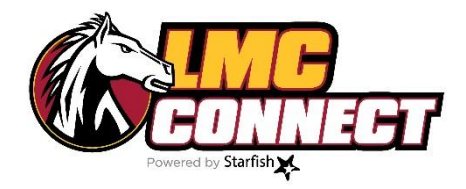

# Samples of student notification

Students will receive the following notification when you raise flags and kudos:

#### LMC Super Star notification to student

| From                         | Instructor's name here                                                                                                    |
|------------------------------|----------------------------------------------------------------------------------------------------|
| Reply To                     | Instructor's name here                                                                                                    |
| BCC                          |                                                                                                    |
| Subject                      | LMC Super Star in Introduction to Microbiology!                                                                                      |
| Dear Rachel,                 |                                                                                                    |
| Congratulatio                | ons! You are a Super Star in Introduction to Microbiology!                                                                           |
| I appreciate y               | our engagement, collaboration, and overall preparedness in Introduction to Microbiology. You are doing great! Keep up the good work! |
| Additional Co                | mments: Your comments will be added here.                                                                                            |
| If you need as<br>Sincerely, | ssistance or have any questions, come visit me during my office hours.                                                               |
| Yasmin Gold                  |                                                                                                    |
| Instructor's n               | ame here                                                                                                    |
|                              |                                                                                                    |

#### LMC Rising Star notification to student

| From                        | Instructor's name here                                                                                     |
|-----------------------------|----------------------------------------------------------------------------------------------------|
| Reply To                    | Instructor's name here                                                                                     |
| BCC                         |                                                                                                    |
| Subject                     | LMC Rising Star in Introduction to Microbiology!                                                           |
| Dear Rache                  | I,                                                                                                    |
| Congratulat                 | ions! You are a Rising Star in Introduction to Microbiology!                                               |
| I appreciate                | your dedication and hard work in Introduction to Microbiology. You are doing great! Keep up the good work! |
| Additional C                | omments: Your comments will be added here.                                                                 |
| lf you need a<br>Sincerely, | assistance or have any questions, come visit me during my office hours.                                    |
| Instructor's                | name here                                                                                                  |
|                             |                                                                                                    |
|                             |                                                                                                    |

### LMC Academic Support Flag notification to student

| From                        | Instructor's name here                                                                                                    |
|-----------------------------|----------------------------------------------------------------------------------------------------|
| Reply To                    | Instructor's name here                                                                                                    |
| BCC                         |                                                                                                    |
| Subject                     | Introduction to Microbiology                                                                                                    |
| Dear Rachel                 |                                                                                                    |
| I am reachin<br>discuss and | g out to you because I am concerned about your academic performance in Introduction to Microbiology. I am available during office hours to develop a plan to help get you back on track. |
| Additional co               | mments: Your comments will be added here.                                                                                                    |
| I want to sup               | port and provide you with the resources you need to be successful in Introduction to Microbiology. Please don't hesitate to contact me.                                                  |
| I look forward              | d to hearing from you.                                                                                                    |
| Instructor's n              | name here                                                                                                    |
|                             |                                                                                                    |

#### LMC Student Services Flag notification to student

| From                               | studentsuccess@4cd.edu                                                                                                    |
|------------------------------------|----------------------------------------------------------------------------------------------------|
| Reply To                           |                                                                                                    |
| BCC                                |                                                                                                    |
| Subject                            | Introduction to Microbiology                                                                                                    |
| Dear Rachel                        |                                                                                                    |
| We want to <u>c</u><br>Student Sup | et to know you better and help connect you with opportunities and on campus resources. Please follow the link to complete a short survey: <u>LMC</u> port Survey |
| Please note:<br>We look forw       | You will only have to complete this survey once.<br>rard to connecting with you soon!                                                                            |

LMC Student Success

| How can we better support you at LMC?                                                                                                    | Please indicate whether the following statements are accurate:                   |                         |      |  |
|----------------------------------------------------------------------------------------------------|----------------------------------------------------------------------------------|-------------------------|------|--|
| Los Medanos has a wide variety of services and resources for students. Please complete this short                                                                                                    |                                                                                  | YES                     | NO   |  |
| ow can we better support you at LMC?         s Medanos has a wide variety of services and resources for students. Please complete this sh         vey to help us determine how we can better support you.         ur answers below will prompt a follow up response from the LMC community.         me         it       Last         udent ID Number         ##       ####         ###       ####         ###       ####         efferred method of communication:         phone call       email         in person | I need a tutor for my class                                                      | 0                       | ©    |  |
| Your answers below will prompt a follow up response from the LMC community.                                                                                                    | I need help paying for tuition, books, etc.                                      | 0                       | ©    |  |
| Name                                                                                                    | I need help picking the right classes based<br>on my major and educational goals | 0                       | 0    |  |
| First Last                                                                                                    | l would like to request accommodations due to a disability                       | 0                       | ©    |  |
| Student ID Number                                                                                                    | I am interested in joining clubs at LMC                                          | 0                       | 0    |  |
|                                                                                                    | I want to learn more about the transfer process and requirements                 | ©                       | ©    |  |
| Email                                                                                                    | l need help looking for a job and/or<br>internships                              | 0                       | ©    |  |
| Phone Number                                                                                                    | I need help resolving a hold on my student account                               | 0                       | ©    |  |
| ###       ###         Preferred method of communication:                                                                                                    | Please use the space below to tell us how we ca                                  | n better support you at | LMC. |  |
| email                                                                                                    |                                                                                  |                         |      |  |
| <ul> <li>in person</li> </ul>                                                                                                    | Submit                                                                           |                         |      |  |

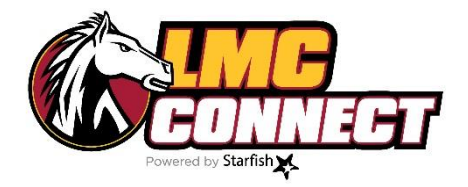

## Manually raising flags and kudos

(Without a progress survey)

- 1. Log in to LMC Connect see "How to log in to LMC Connect" for more instructions
- 2. Click the drop down menu at the top of the page (box with 3 lines next to the word Starfish)

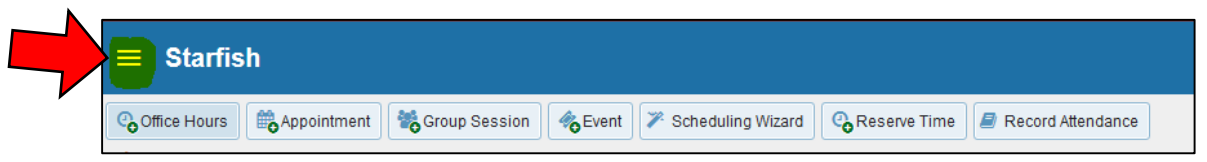

- 3. From the menu, click "Students" this will show you all students with whom you have a connection
- 4. Use the **search bar** to find a specific student. You may also add filters to narrow your search.

| My Students Tracking             |                                 |        |        |                    |
|----------------------------------|---------------------------------|--------|--------|--------------------|
| Flag Referral To-Do              | lan 🛛 Message 🕞 Note 🛆 Download |        |        |                    |
| Search                           | Connection                      | Term   | Cohort | Additional Filters |
| Student Name, Username, or ID Go | All My Students                 | Active | 2      | Add Filters        |

5. Select your student and click flags or kudos

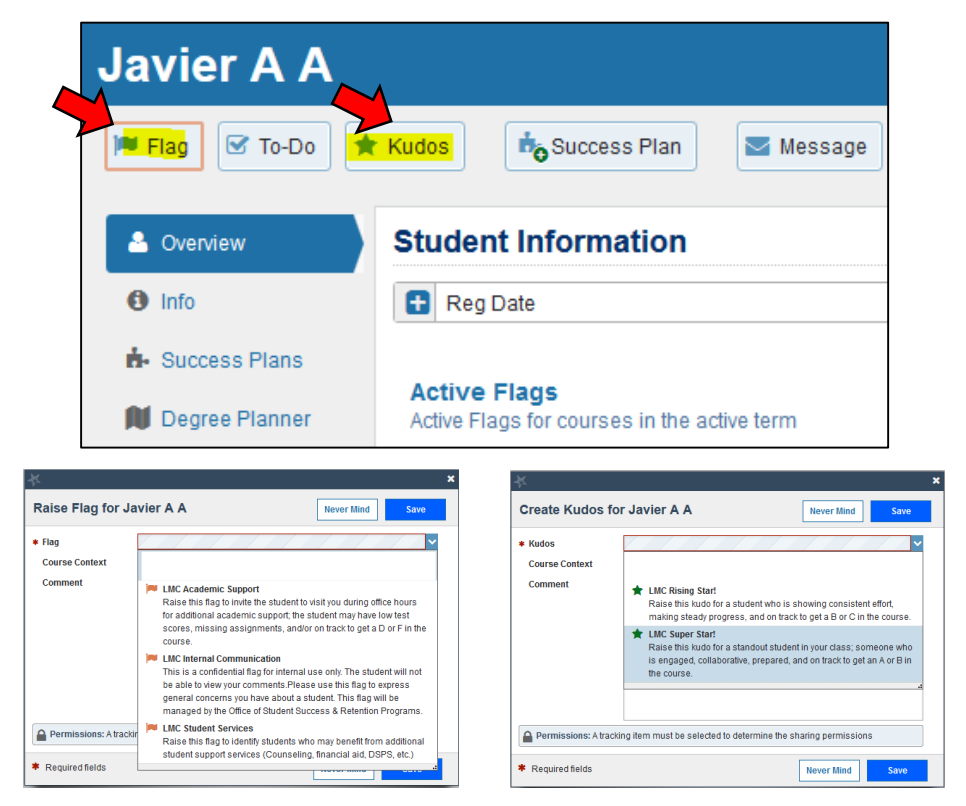

<u>Students are able to view your comments</u> therefore they should be addressed accordingly (with the exception of the LMC Internal Communications Flag, which is confidential)

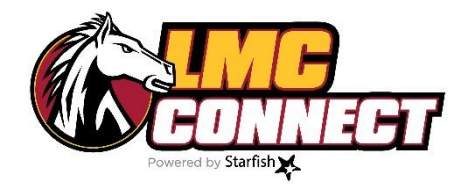

## How to complete the progress survey

- NOTE: Progress surveys allow instructors to raise concerns (flags) and send positive reinforcement (kudos) related to a student's academic performance in each course. Progress surveys will be sent once per semester, however, instructors also have the option to raise flags and kudos before or after progress surveys are sent. Please see "How to manually raise flags/kudos and add notes" for more instructions.
- 6. Log in to LMC Connect see "How to log in to LMC Connect" for more instructions
- 7. Outstanding progress surveys will be visible at the top of the page upon logging in; follow the link

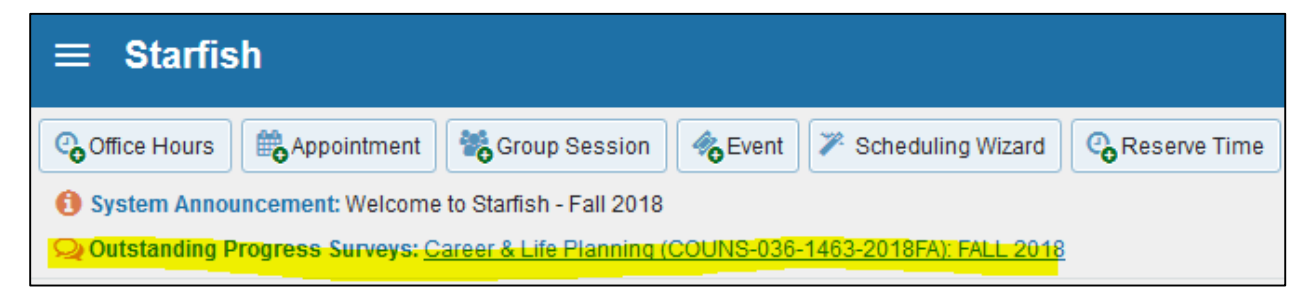

8. Check the appropriate box based on each student's performance in your class.

| ≡ Starfis                          | sh                  |                 |                    |                      |                              |                                                | [                    | <b>Q</b> Search for Students |
|------------------------------------|---------------------|-----------------|--------------------|----------------------|------------------------------|------------------------------------------------|----------------------|------------------------------|
| My Students                        | Tracking            | Attendance      | Progress Surveys   |                      |                              |                                                |                      |                              |
| Survey Career &<br>Draft<br>Search | & Life Planning (CC | 0UNS-036-1463-2 | 1018FA): FALL 2018 |                      | Click<br>infor<br>each       | here for more<br>mation about<br>kudo or flag. |                      | Save Draft Never Mind Submit |
| Name                               |                     |                 |                    |                      |                              | 0                                              |                      | Go                           |
| Name 🔺                             |                     |                 | Satisfactory Progr | press LMC Super Star | 0                            | LMC Rising Star                                | LMC Academic Support | LMC Student Services (3)     |
| Stude                              | ent Name            |                 | ~                  |                      | Checking                     | n n n n n n n n n n n n n n n n n n n          |                      |                              |
| Stude                              | ent Name            |                 | ~                  |                      | box will all                 | ow 🔳                                           |                      |                              |
| Stude                              | ent Name            |                 | ~                  |                      | additional n<br>for the stud | otes 🔳                                         |                      |                              |
| Stude                              | ent Name            |                 | ~                  |                      |                              |                                                |                      |                              |
| Stude                              | ent Name            |                 | ×                  |                      |                              |                                                |                      |                              |
| Stude                              | ent Name            |                 | ×                  |                      |                              |                                                |                      |                              |
| Stude                              | ent Name            |                 | ×                  |                      |                              |                                                |                      |                              |
| Stude                              | ent Name            |                 | ~                  |                      |                              |                                                |                      |                              |
| Total items sele                   | ected: 0            |                 |                    |                      |                              |                                                |                      | Displaying 38 Students       |
| * Required f                       | fields              |                 |                    |                      |                              |                                                |                      | Save Draft Never Mind Submit |

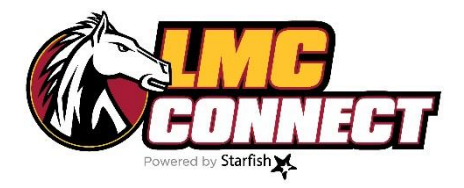

# **Resolving/lowering flags**

- 1. Log in to LMC Connect see "How to log in to LMC Connect" for more instructions
- 2. Use the search bar to find your student

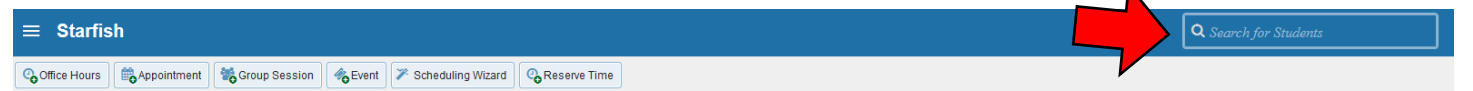

3. From the student profile menu, select "Tracking"

|   | STUDENT                | 'S NAME                                         |      |
|---|------------------------|-------------------------------------------------|------|
|   | 🏴 Flag 🗹 To-Do         | ★ Kudos 📩 Šuccess Plan 🛛 🖾 Message 🕞 Note       |      |
|   | Overview               | View: Inbox View: 🔿 Active 🔿 Reso               | olve |
|   | <ul><li>Info</li></ul> | Item Name Status                                | 5    |
|   | 🔥 Success Plans        | E LMC Academic Support Active                   |      |
|   | 📕 Degree Planner       | Click orange flag icon                          |      |
| N | 🞓 Courses              | Click "Clear" button.                           |      |
|   | 🎮 Tracking             |                                                 |      |
|   | 🛗 Meetings             |                                                 |      |
|   | Notes                  |                                                 |      |
|   | 1 Network              |                                                 |      |
|   |                        |                                                 |      |
|   | *                      | ×                                               |      |
|   | Clear flag for         | STUDENT'S NAME                                  |      |
|   | Show flag details      |                                                 |      |
|   | . Select a reason f    | or clearing this flag: *                        |      |
|   | The concern            | was successfully addressed                      |      |
|   | The concern            | was not successfully addressed                  |      |
|   | The flag was           | raised by mistake                               |      |
|   | Add a comment:         |                                                 |      |
|   | Provide some m         | re details about why you're clearing this flag. |      |
|   |                        |                                                 |      |
|   | Cond o mooo            | to close the least                              |      |
|   | To I                   | Copy my comment                                 |      |
|   | Type a message         | for Landers, Mara about clearing this flag.     |      |
|   |                        |                                                 |      |
|   |                        |                                                 |      |
|   | * Deguized fields      |                                                 | 1    |
|   |                        | Never Mind Submit                               |      |